| ーゴルフ                                                        | フスイング       | 分析アプリー          |
|-------------------------------------------------------------|-------------|-----------------|
| 《 スイングを分析し、AIで改善 》<br>分析したスイングに近いプロ選手との比較が可能 初心者から上級者まで誰でも! |             |                 |
| 目次                                                          | 1. ホーム画面    |                 |
|                                                             | 2. 動画撮影画面   |                 |
|                                                             | 3 分析结里素子面面  | 3-1. プロ比較モードON  |
|                                                             | 3. 刀机柏木衣小画面 | 3-2. プロ比較モードOFF |

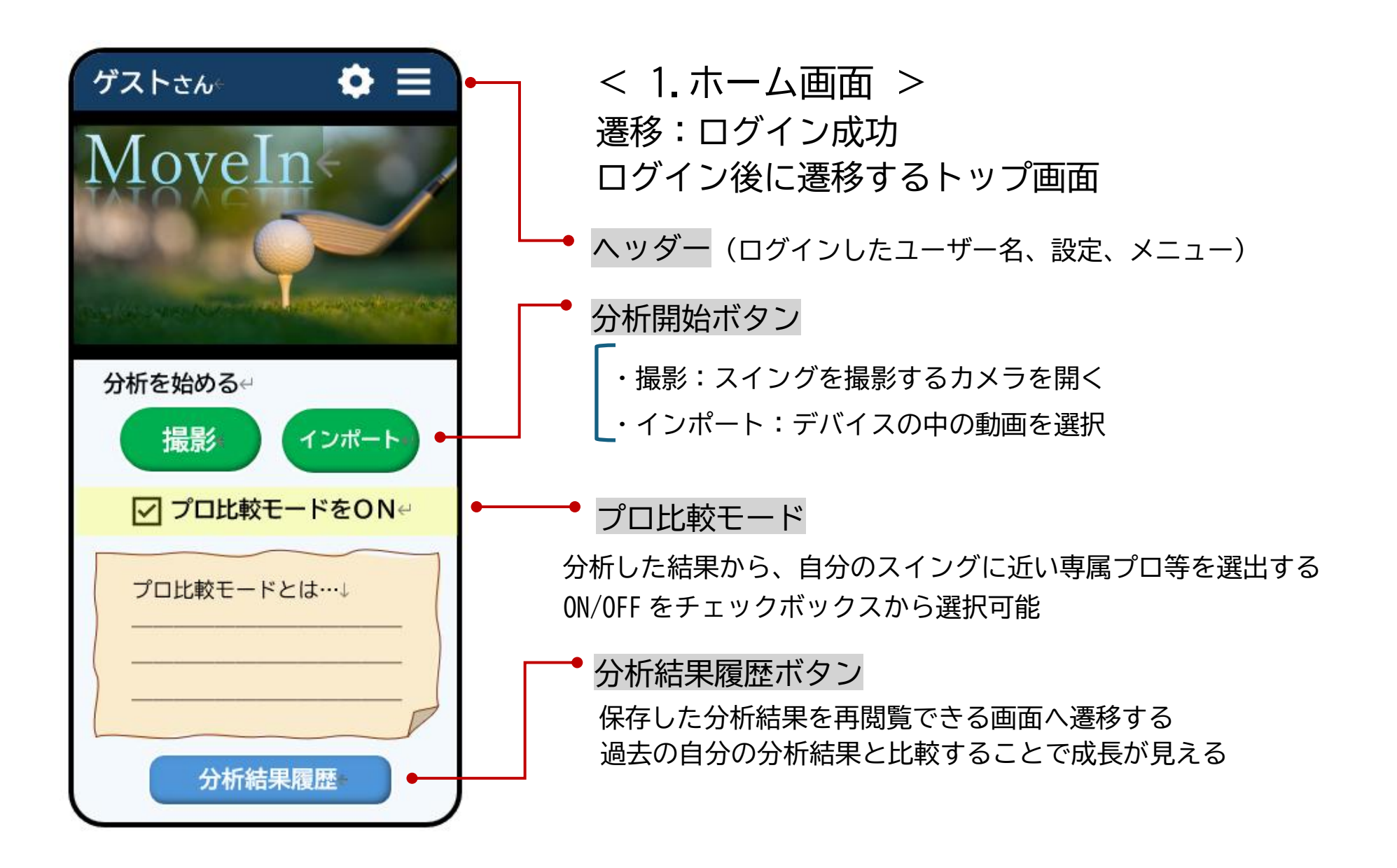

| <ul><li>ゲストさん</li><li>ガイドに沿って撮影してください</li></ul> | <2.動画撮影画面><br>遷移:ホーム画面「撮影」 ボタンを押下<br>分析するスイングを撮影する画面                                                                                                    |
|-------------------------------------------------|----------------------------------------------------------------------------------------------------|
|                                                 | <ul> <li>         ・ 撮影用ガイド         ・ 透過した人型のシルエットを表示し、撮影をサポート     </li> <li>         ・ 撮影ボタン         ・ 動画撮影の開始と停止を行うボタン         ・ 1 回目:動画撮影開始         2回目:動画撮影停止&amp;プレビュー画面へ遷移     </li> </ul> |
|                                                 | <プレビュー画面><br>撮影した動画の確認画面 撮り直しボタンと分析ボタンがある<br><mark>撮り直し</mark> :動画撮影画面へ戻る <mark>分析</mark> :分析結果画面へ遷移する                                                                                          |
|                                                 | 【動画時間について】<br>・処理速度向上のため、最長5秒に設定<br>・AI でスイング開始を検知し、自動でトリミング                                                                                                    |

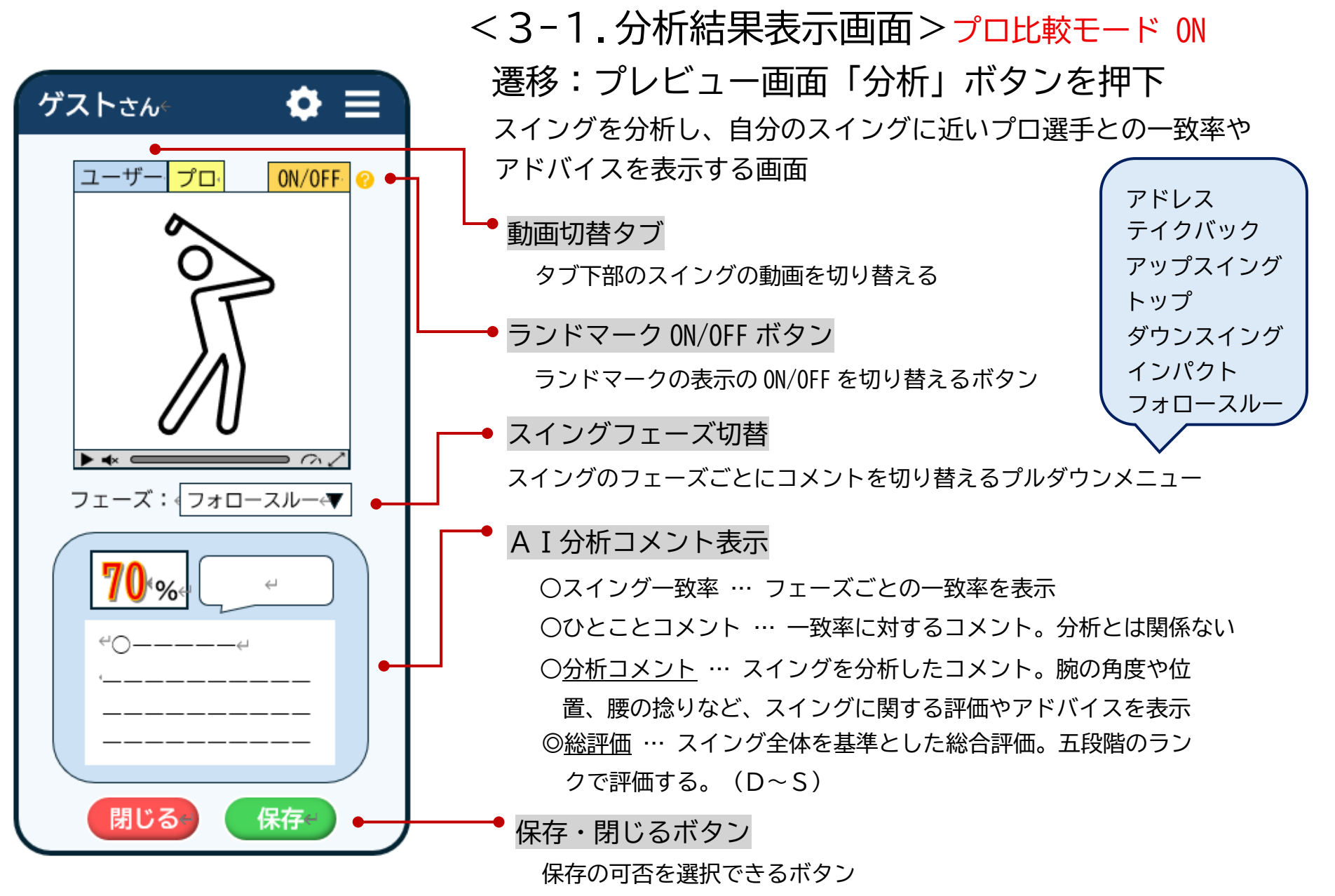

保存を押下すると、履歴から再閲覧可能

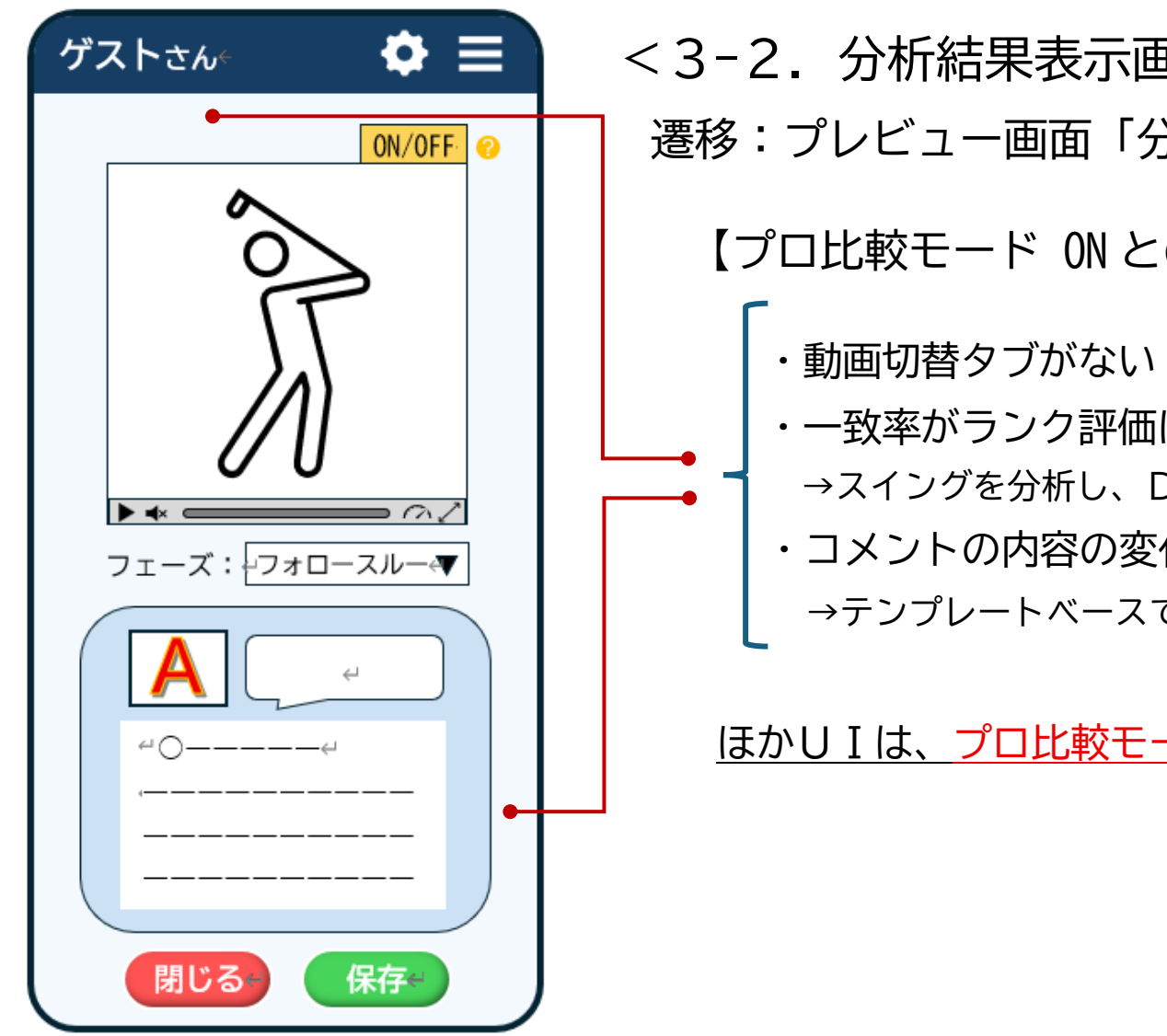

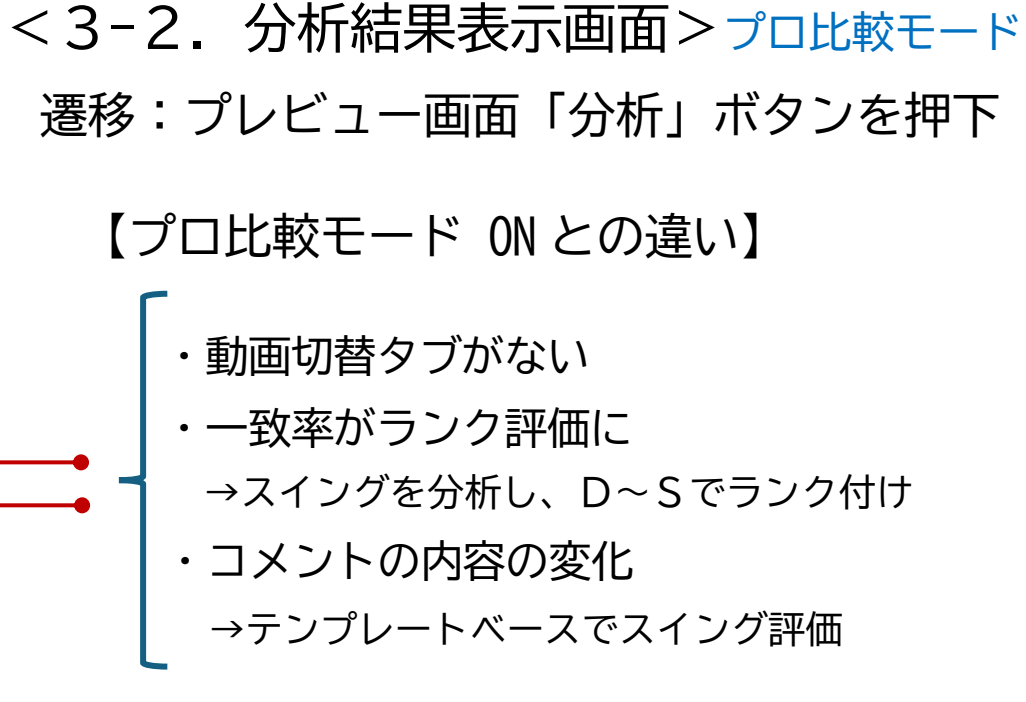

ほかしIは、プロ比較モード ON と同機能

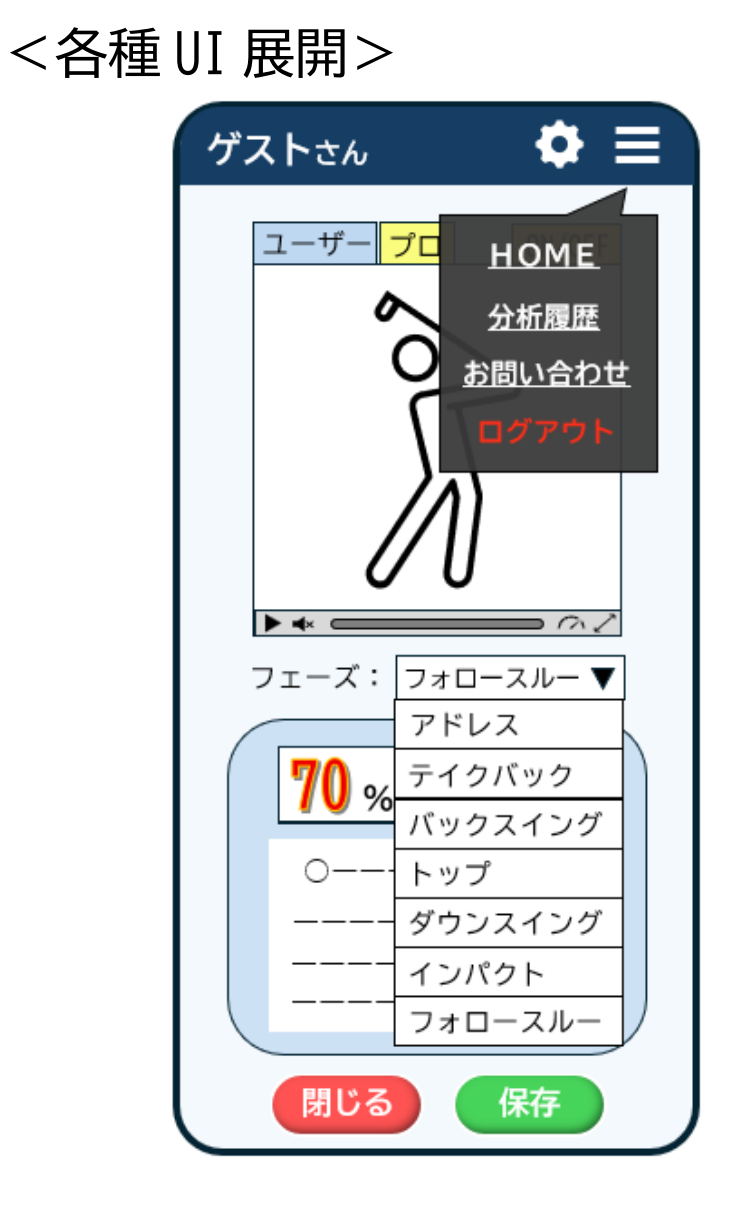

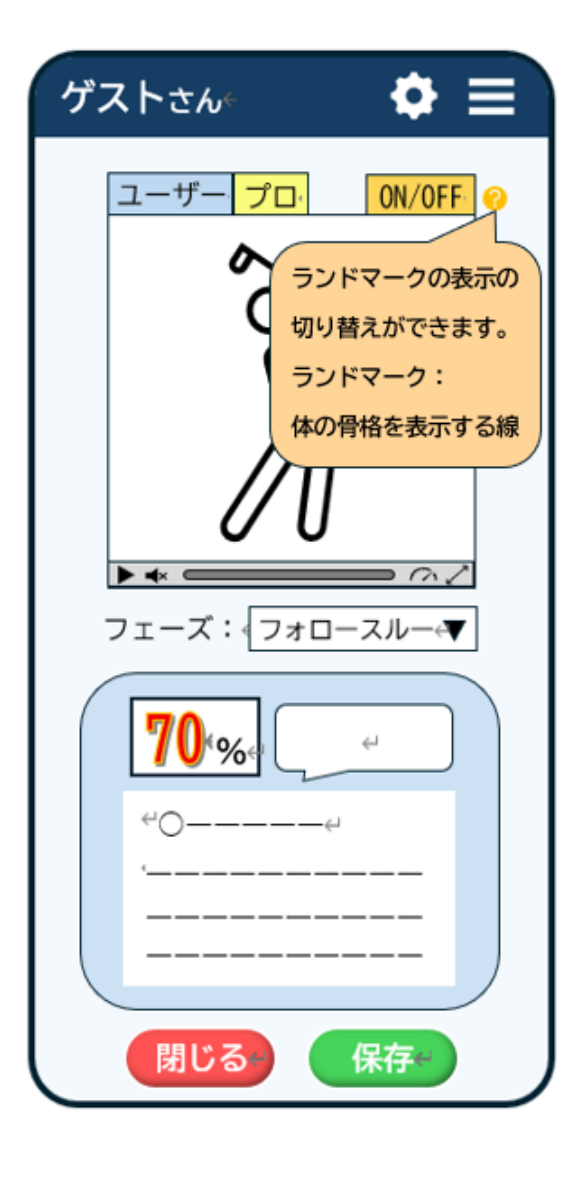